## How to switch views for items purchased of purchase application

# (Document)

All purchase application forms in the status (Unsubmitted, Approving, Approved, Rejected) support switching views to view the purchase items. Take the purchase application form in the status of "Unsubmitted" as an example:

The user logs in to the OLISS web side, clicks "Purchasing Management  $\rightarrow$  Purchase Application" in order, and enters the spare parts application interface by default. Click "Edit" on the right side of the document "Unsubmitted" to enter the purchase application edit interface.

| 与海科技                          |                                                              | Workbench (30969) Vessel M            | Ionitor Find Switching System -        | 🖓 🔀 en 🕶 🕐 🌘 🗯                |
|-------------------------------|--------------------------------------------------------------|---------------------------------------|----------------------------------------|-------------------------------|
| Stock Management >            | Spare Parts Marine Stores                                    | Oil                                   |                                        |                               |
|                               | Add Appl. Appl.Qty Limited Pure                              | hase Record                           | Hide Other's Drafts Purchase Plan Type | Keywords Searching     Search |
| Purchase<br>Application       | Stock Warning List(1) 1.Click in order and enter the spare p | arts application interface by default |                                        | 2.Click "Edit"                |
| Purchase Docking              | No. Appl.No. Appl.N                                          | Priority Level   Number of            | f Items F Vessel - Equipment           | Purchase Mo Operation         |
| Materials                     | 1 OL1-PA-P25050701 采购申请                                      | 25.5.7.1 Normal 2                     | LINK OCEAN 1 主机,发电机组200x1-1            | Ashore Inqui Edit Copy Delete |
| Acceptance<br>Vessel Purchase | 2 OL1-PA-P25042902 甲板部-5<br>修改的                              | 购申请4.17.1 Urgent 2                    | LINK OCEAN 1 柴油机, 增压器                  | Ashore Inquir Export Copy     |
| Purchase Plan                 | 3 OL1-PA-P25042303                                           | Normal 1                              | LINK OCEAN 1 阿尔维斯油机(在船)                | Vessel Purch Export           |
| Inquiry Management            | 4 OL1-PA-P25041703 APP端采                                     | 购申请4.17.1 Normal 1                    | LINK OCEAN 1 阿尔维斯油机(在船)                | Ashore Inquir Export focus    |
| Purchase Order                | 5 OL1-PA-P25041702 甲板部-3                                     | 购申请4.17.1 Normal 2                    | LINK OCEAN 1 柴油机, 增压器                  | Ashore Inquir Export Copy     |
| Supplier Evaluation           |                                                              |                                       |                                        | EXA                           |
| Annual Agreement              | There are 10 rejected There are co                           | rrently 46 emergency 651 To           | al 10Total/Page - < 1 2 3              | 66 > Go To 1 Page             |

#### Spare Parts:

Click the view filter conditions. When the purchase item type is spare parts, you can switch to "Device View" and "Adder View" to view the purchase item.

| 6 | 互海科技                      |   |                            |                         | Workbench (30969)                   | Vessel Monitor                                      | Find s                | Switching System <del>•</del>                 | ۵, ۲                                              |                                       |                              | 朱慧                              |
|---|---------------------------|---|----------------------------|-------------------------|-------------------------------------|-----------------------------------------------------|-----------------------|-----------------------------------------------|---------------------------------------------------|---------------------------------------|------------------------------|---------------------------------|
| ŵ | Stock Management          | 2 | ← Purcahse Ap              | opl.Edit                |                                     |                                                     |                       |                                               |                                                   |                                       |                              |                                 |
| Ä | Purchasing ~              | ~ | Purchase Reason<br>采购垫片、油管 | *                       |                                     |                                                     |                       | 3.Click the v<br>item type is<br>View" and "/ | iew filter con<br>spare parts, y<br>Adder View" 1 | ditions. V<br>/ou can s<br>to view th | When the witch to the purcha | purchase<br>"Device<br>ase item |
|   | Application               |   |                            |                         |                                     |                                                     |                       |                                               |                                                   |                                       | <u> </u>                     | 7 / 500                         |
|   | Purchase Docking          |   | Add Purchase Item          | Number of Items         | Purchased: 2                        | Item Price Type                                     | •                     | Shore-base                                    | d Stock Query                                     | Default<br>Default                    | View ·                       | ~ 23                            |
|   | Materials > Acceptance    |   | Appl.Items No.             | Spare Parts Name        | Code/Specification/Drawing No.      | Components/Position No                              | o. Eqpt. Name/        | Type/Manufacturer                             | Spares Descrip                                    | Device<br>Adder \                     | View<br>/iew                 | urt Nu                          |
|   | Vessel Purchase           |   | 1                          | 垫片 (新増) ①               | 123kx                               | Component: 12V135ZD<br>型柴油机<br>Position No.: 1      | )<br>发电机组200<br>海柴油机厂 | x1-1/200X1-1 / 上                              |                                                   |                                       | 002001                       | E                               |
|   | Purchase Plan             |   | 2                          | Oil Pipe 🛈 🖂            | 195-09100                           | Component: Lubrication<br>System<br>Position No.: 3 | n<br>主机/ S1100/       | A2NM / Changchai                              |                                                   |                                       | 002001                       | focus                           |
|   | Purchase Order            |   | Attachment: (              | This attachmont is only | used as the internal application do | cumont of the company an                            | od the eupplier car   | apot racolvo it )                             |                                                   |                                       |                              |                                 |
|   | Supplier Evaluation       |   | Automition. (              | This attachment is only | used as the internal application do | coment of the company an                            | iu ure supplier cal   | motreceive It.)                               |                                                   |                                       |                              | ERSAL                           |
|   | Annual Agreement<br>Price |   |                            |                         |                                     |                                                     |                       |                                               | Sa                                                | ive S                                 | ubmit                        | Cancel                          |

| 🔓 互海科技                                                                                                    |                                                                                                    |                                                                                                    | Workbench (30969)                                                                                                    | Vessel Monitor                                                                                                    | Find Switching System -                                                                                                    | Д® ∑ ем             | - ⑦ (                                     | ● 朱慧                                                    |
|----------------------------------------------------------------------------------------------------|----------------------------------------------------------------------------------------------------|----------------------------------------------------------------------------------------------------|----------------------------------------------------------------------------------------------------|----------------------------------------------------------------------------------------------------|----------------------------------------------------------------------------------------------------|---------------------|-------------------------------------------|---------------------------------------------------------|
| G Stock Management ⇒                                                                                                    | ← Purcahse A                                                                                                    | ppl.Edit                                                                                            |                                                                                                    |                                                                                                    |                                                                                                    |                     |                                           |                                                         |
| ☆ Purchasing ✓<br>Management                                                                                                    | Purchase Reason<br>采购垫片、油管                                                                                                    | *                                                                                                   |                                                                                                    |                                                                                                    |                                                                                                    |                     |                                           |                                                         |
| Purchase<br>Application                                                                                                    |                                                                                                    |                                                                                                    |                                                                                                    |                                                                                                    |                                                                                                    |                     |                                           | 7 / 500                                                 |
| Purchase Docking                                                                                                    | Add Purchase Item                                                                                                    | Number of Items                                                                                     | Purchased: 2                                                                                                    | Item Price Type                                                                                                    | ~ Shore-base                                                                                                    | d Stock Query       | Device View                               | 2 ~ 2                                                   |
| Materials > Acceptance                                                                                                    | 发电机组200x1                                                                                                    | -1(1) 主机(1)                                                                                         | → 4.Click to view the item                                                                                               | s purchased by device                                                                                                    | 9                                                                                                    |                     |                                           |                                                         |
| Vessel Purchase                                                                                                    | Appl.Items No.                                                                                                    | Spare Parts Name                                                                                    | Code/Specification/Drawing No.                                                                                           | Components/Position No                                                                                                    | . Eqpt. Name/Type/Manufacturer                                                                                                    | Spares Description  | Budge                                     | et Account Nu                                           |
| Purchase Plan                                                                                                    | 1                                                                                                    | 垫片 (新増) ①                                                                                           | 123kx                                                                                                    | Component: 12V135ZD<br>型柴油机<br>Position No.: 1                                                                                                    | 发电机组200x1-1/ 200X1-1 / 上<br>海柴油机厂                                                                                                    |                     | 002001                                    | 1 focus                                                 |
| Rurchase Order                                                                                                    |                                                                                                    |                                                                                                    |                                                                                                    |                                                                                                    |                                                                                                    |                     |                                           |                                                         |
| Supplier Evaluation                                                                                                    | Attachment: (                                                                                                    | This attachment is only                                                                             | vused as the internal application do                                                                                     | cument of the company an                                                                                                    | d the supplier cannot receive it.)                                                                                                    |                     |                                           |                                                         |
| Annual Agreement<br>Price                                                                                                    |                                                                                                    |                                                                                                    |                                                                                                    |                                                                                                    |                                                                                                    | Save                | Submit                                    | Cancel                                                  |
|                                                                                                    |                                                                                                    |                                                                                                    |                                                                                                    |                                                                                                    |                                                                                                    |                     |                                           |                                                         |
| 与 互海科技                                                                                                    | ତ                                                                                                    |                                                                                                    | Workbench (30969)                                                                                                    | Vessel Monitor                                                                                                    | Find Switching System -                                                                                                    | Ф" № ем             | - ⑦ (                                     | () 朱慧                                                   |
| <b>与 互海科技</b> G     Stock Management >                                                                                                    | ⊙ Q<br>← Purcahse A                                                                                                    | ppl.Edit                                                                                            | Workbench (30969)                                                                                                    | Vessel Monitor                                                                                                    | Find Switching System ▼                                                                                                    | Q° 23 en:           | - ⑦ (                                     | ● 朱慧                                                    |
| <ul> <li>● 互海科技</li> <li>☆ Stock Management &gt;</li> <li>&gt; Purchasing &gt;</li> <li>Management</li> </ul>                                                                                                    | ⊙ Q<br>← Purcahse A<br>Purchase Reason<br>来物學片、油質                                                                                                    | ppl.Edit                                                                                            | Workbench (30969)                                                                                                    | Vessel Monitor f                                                                                                    | Find Switching System •                                                                                                    | Q" 23 EN            | -                                         | () 朱慧                                                   |
| <ul> <li>         ● 互海科技         ○ Stock Management &gt;          </li> <li>         Purchasing &gt;          </li> <li>         Purchase Application         </li> </ul>                                                                                                    | <ul> <li>● Q</li> <li>← Purcahse A</li> <li>Purchase Reason</li> <li>采购垫片、油管</li> </ul>                                                                                                    | ppl.Edit                                                                                            | Workbench (2000)                                                                                                    | Vessel Monitor I                                                                                                    | Find Switching System →                                                                                                    | Q <sup>°</sup> № en | • ⑦ (                                     | <b>() 朱慧</b><br>7 / 500                                 |
| ● 互海科技                 Stock Management                                                                                                    | ● Q<br>← Purcahse App<br>Purchase Reason<br>采购垫片、油管<br>Add Purchaso Rem                                                                                                    | ppl.Edit                                                                                            | Workbench (30969)                                                                                                    | Vessel Monitor I                                                                                                    | Find Switching System •                                                                                                    | D Stock Query       | <ul> <li>⑦</li> <li>Adder View</li> </ul> | 7 / 500                                                 |
| ● 互海科技                                                                                                    | ● Q<br>← Purcahse Ap<br>Purchase Reason<br>采购垫片、油管<br>Add Purchase Itom<br>朱慧(2)                                                                                                    | ppl.Edit<br>,*<br>Number of Items<br>4.Click to viet                                                | Workbench (30969)                                                                                                    | Vessel Monitor I<br>Item Price Type<br>dder view                                                                                                    | Find Switching System -                                                                                                    | R EN                | - (2)                                     | 7/500                                                   |
| ● 互海科技                                                                                                    | <ul> <li>Q</li> <li>← Purcahse A</li> <li>Purchase Reason</li> <li>采购垫片、油管</li> <li>Add Purchase Itom</li> <li>朱慧(2)</li> <li>Appl.Items No.</li> </ul>                                                   | ppl.Edit * Number of Items 4.Click to viev Spare Parts Name                                         | Workbench (20969)                                                                                                    | Vessel Monitor I<br>Item Price Type<br>dder view<br>Components/Position No                                                                                                    | Find Switching System • • • • • • • • • • • • • • • • • • •                                                                                                    | C EN                |                                           | 7 / 500                                                 |
| ●       互海科技         ②       Stock Management         ⑦       Stock Management         ⑦       Purchasing         Purchase       Application         Purchase Docking       Materials         Materials       >         Acceptance       >         Purchase Plan       Inquiry Management                                                                                                    | ● Q ← Purchase A Purchase Reason 采购垫片、油膏 Add Purchase Item 禾慧(2) Appl.Items No. 1                                                                                                    | ppl,Edit<br>*<br>Number of Items<br>→ 4.Click to viet<br>Spare Parts Name<br>垫片 (新增) ①              | Workbench (20969)<br>Purchased: 2<br>w the items purchased by ac<br>Code/Specification/Drawing No.                       | Vessel Monitor I<br>Item Price Type<br>Ider view<br>Components/Position Nc<br>Component: 12V1352D<br>型实識的<br>Position No: 1                                                                           | Find Switching System                                                                                                    | C EN                | Adder View<br>Budge                       | 7 / 500<br>2 3 3<br>tt Account Nu<br>1 focus            |
|                                                                                                    | <ul> <li>Q</li> <li>← Purcahse A</li> <li>Purchase Reason</li> <li>采购垫片、油管</li> <li>Add Purchase Rem</li> <li>(Add Purchase Rem</li> <li>(未慧(2))</li> <li>Appl.Items No.</li> <li>1</li> <li>2</li> </ul> | ppl.Edit<br>・<br>Number of Items<br>→ 4.Click to view<br>Spare Parts Name<br>垫片(新增)①<br>Oil Pipe① 区 | Workbench (20969)                                                                                                    | Vessel Monitor I<br>Item Price Type<br>Item Price Type<br>Ider view<br>Components/Position Nc<br>Component: 12V135ZD<br>말보응편하<br>Position No: 1<br>Component: Lubrication<br>System<br>Position No: 3 | Find Switching System • Switching System • Compared a system • Compared a system • Co | C X EN              | Adder View<br>Budger<br>00200             | 7 / 500                                                 |
| <ul> <li>              日海科技      </li> <li>             Stock Management         </li> <li>             Purchasing         </li> <li>             Purchase         </li> <li>             Purchase         </li> </ul> <li> <ul>             Purchase         </ul></li> | <ul> <li>● Q</li> <li>← Purchase Age</li> <li>Purchase Reason</li> <li>采购垫片、油管</li> <li>Add Purchase Rem</li> <li>朱慧(2)</li> <li>▲ Appl.Items No.</li> <li>1</li> <li>2</li> </ul>                        | ppl.Edit<br>* * * * * * * * * * * * * * * * * * *                                                   | Workbench (20969)<br>Purchased: 2<br>w the items purchased by ac<br>Code/Specification/Drawing No.<br>123kx<br>195-09100 | Vessel Monitor I<br>Item Price Type<br>dder view<br>Components/Position No.<br>Component: 12V135ZD<br>理解時間。<br>Position No.: 1<br>Component: Lubrication<br>System<br>Position No.: 3                 | Find Switching System •<br>・ Eqpt. Name/Type/Manufacturer<br>发电机组200x1-1/200X1-1/上<br>海影曲机厂<br>主机/ S1100A2NM / Changchai                                                                                                    | O X EN              | O                                         | 7 / 500<br>→ 1 53<br>t Account Nu<br>1 focus<br>1 20041 |

### Marine Stores:

Click the view filter conditions. When the purchase item type is marine stores, you can switch to "Material Category View" and "Adder View" to view the purchase item.

| <b>り</b> 互海科技              | ł       |   |                   |                      | Workber                                     | nch (30969)        | Vessel Monitor          | Find              | Switching System - | Q <b>0</b> 23                   |                        | 0                       | 朱慧                   |
|----------------------------|---------|---|-------------------|----------------------|---------------------------------------------|--------------------|-------------------------|-------------------|--------------------|---------------------------------|------------------------|-------------------------|----------------------|
| ि Stock Manage             | ment >  | Ι | ← Purcahse Ap     | opl.Edit             |                                             |                    |                         |                   | 3.0<br>pu          | Click the view<br>rchase item t | filter co<br>type is m | nditions. Narine stor   | When the<br>res, you |
| ₩ Purchasing<br>Management | ~       |   |                   |                      |                                             |                    |                         |                   | "A                 | dder View" to                   | o view th              | e purchas               | e item               |
| Purchase                   |         |   | Add Purchase Item | Number of Ite        | ems Purchased: 3                            |                    | Item Price Typ          | e                 | ∽ Shore-base       | ed Stock Query                  | Defau<br>Defau         | ilt View<br>ult View    | ~ I 83               |
| Purchase D                 | cking   | 1 | Appl.Items No.    | Code Number          | Stores Name                                 | Specification      | Stores Description      | Budget Acco       | unt Number Unit    | Min/<br>Max \$                  | Mate<br>Adde           | rial Category<br>r View | View<br>Inre         |
| Materials                  |         | L | 1                 | 390126               | Medical Alcohol                             | 500 ml             | 95% ethyl alcoh         | 00103             | Bottle             | e 0/0                           |                        | 2/0                     |                      |
| Vessel Purc                | ase     |   | 2                 | 390128               | Surgical Alcohol<br>(Dilute Alcohol)<br>(j) | 500 ml             | 75% ethyl alcoh         | 00103             | Bottle             | 0/0                             |                        | 2/0                     |                      |
| Purchase Pl                | in      |   | 3                 | 390136               | Aminophylline Tab                           | 100 mg 60 tab      | For carditis ,angi      | . 00103           | Pkt                | 0/0                             |                        | 2/0                     | focus                |
| Inquiry Man                | gement  |   |                   |                      |                                             |                    |                         |                   |                    |                                 |                        |                         |                      |
| Purchase O                 | der     |   | Attachment: (     | This attachment is o | only used as the inter                      | nal application do | cument of the company a | nd the supplier c | annot receive it.) |                                 |                        |                         | Salaria              |
| Supplier Eve               | luation |   | Upload            |                      |                                             |                    |                         |                   |                    | _                               |                        |                         |                      |
| Annual Agre<br>Price       | ement   |   |                   |                      |                                             |                    |                         |                   |                    | s                               | ave                    | Submit                  | Cancel               |

| ⑤ 互海科技                                              |                 |                         | Workber                                     | nch (30969)   | Vessel Monitor     | Find Switching S      | System <del>▼</del> _ L | 2° 🔀 en •         | • • •            | 朱慧         |
|-----------------------------------------------------|-----------------|-------------------------|---------------------------------------------|---------------|--------------------|-----------------------|-------------------------|-------------------|------------------|------------|
| G Stock Management                                  | ← Purc          | cahse Appl.Edit         |                                             |               |                    |                       |                         |                   |                  |            |
| <ul><li>☐ Purchasing ∨</li><li>Management</li></ul> |                 |                         |                                             |               |                    |                       |                         |                   |                  | 7 / 500    |
| Purchase<br>Application                             | Add Purc<br>卫生团 | hase item Number of ite | ems Purchased: 3                            | ems purchase  | Item Price Typ     | e v SI                | nore-based Ste          | ock Query         | laterial Categor | ) X        |
| Purchase Docking                                    |                 |                         |                                             |               |                    |                       |                         | A.F. /            |                  | _          |
| Materials >                                         | Appl.Iten       | ns No. Code Number      | Stores Name                                 | Specification | Stores Description | Budget Account Number | Unit                    | Min/<br>Max Stock | Current St       | ock / Unre |
| Vessel Purchase                                     | 1               | 390126                  | Medical Alcohol                             | 500 ml        | 95% ethyl alcoh    | 00103                 | Bottle                  | 0/0               | 2/0              |            |
| Purchase Plan                                       | 2               | 390128                  | Surgical Alcohol<br>(Dilute Alcohol)<br>(i) | 500 ml        | 75% ethyl alcoh    | 00103                 | Bottle                  | 0/0               | 2/0              | focus      |
| Inquiry Management Purchase Order                   | 3               | 390136                  | Aminophylline Tab                           | 100 mg 60 tab | For carditis ,angi | 00103                 | Pkt                     | 0/0               | 2/0              |            |
| Supplier Evaluation                                 | _               |                         |                                             |               |                    |                       |                         |                   |                  | Eihai      |
| Annual Agreement<br>Price                           |                 |                         |                                             |               |                    |                       |                         | Save              | Submit           | Cancel     |

### Oil:

Click the view filter conditions. When the purchase item type is oil, you can switch to the "Adder View" to view the purchase item.

| ⑤ 互海科技                    |                   |                  | Wor                 | kbench 🔞        | 0969 Vess          | el Monitor Find            |                | ng System <del>×</del> | Q <b>°</b> 23            |                              | ● 朱慧                                                                                                    |
|---------------------------|-------------------|------------------|---------------------|-----------------|--------------------|----------------------------|----------------|------------------------|--------------------------|------------------------------|----------------------------------------------------------------------------------------------------|
| ₩ Purchasing ∨            | ← Purcahse A      | ppl.Edit         |                     |                 |                    |                            |                |                        |                          |                              |                                                                                                    |
| Management                | r ul chase reason |                  |                     |                 |                    |                            |                | 3.Click                | the view fi              | lter conditi                 | ons. When the                                                                                                    |
| Purchase<br>Application   | Please enter      |                  |                     |                 |                    |                            |                | purcha<br>the "Ac      | se item ty<br>Ider View" | be is oil, yo<br>to view the | u can switch to<br>e purchase item                                                                                                    |
| Purchase Docking          |                   |                  |                     |                 |                    |                            |                |                        |                          |                              | 07000                                                                                                    |
| Materials >               | Add Purchase Item | Number of        | Items Purchased     | : 2             |                    | Item Price Type            | <b>v</b>   [   | Shore-based S          | tock Query               | Default Vi<br>Default Vi     | ew Y                                                                                                    |
| Vessel Purchase           | Appl.Items No.    | Oil Name         | Specification       | Usage           | Description        | Budget Account Number      | Unit           | Min/<br>Max Stock      | Curren                   | Adder Vie<br>t Stock / Unre  | every and the second second se |
| Purchase Plan             | 1                 | 压缩机油 ①           | 嘉实多 AIRC            | Other usa<br>ge | 适用于对润滑             | 002002                     | KG             | 0/0                    | 14 / 0                   |                              | 1                                                                                                    |
| Inquiry Management        | 2                 | 齿轮油 ①            | 嘉实多 ALPH            | Gear oil        |                    | 002002                     | KG             | 0/0                    | 100 / 0                  |                              | 2                                                                                                    |
| Purchase Order            |                   |                  |                     |                 |                    |                            |                |                        |                          |                              | focus                                                                                                    |
| Supplier Evaluation       | Upload            | (This attachment | is only used as the | internal appl   | ication document c | f the company and the supp | lier cannot re | ceive it.)             |                          |                              |                                                                                                    |
| Annual Agreement<br>Price |                   |                  |                     |                 |                    |                            |                |                        |                          |                              | Emai                                                                                                    |
| After-sales               |                   |                  |                     |                 |                    |                            |                |                        | Si                       | ave                          | Cancel                                                                                                    |